## 申請「109年推動大專校院職輔工作實施計畫」流程

- 1. 請先來信提供以下5項資訊,以開設子帳號
  - A. 單位系所名稱
  - B. 聯絡人姓名
  - C. 聯絡人電話
  - D. 聯絡人信箱
  - E. 單位傳真
- 2. 連上大專職涯輔導平台(<u>https://mycareer.yda.gov.tw/</u>)並進入右上會員專區登入帳號、密碼

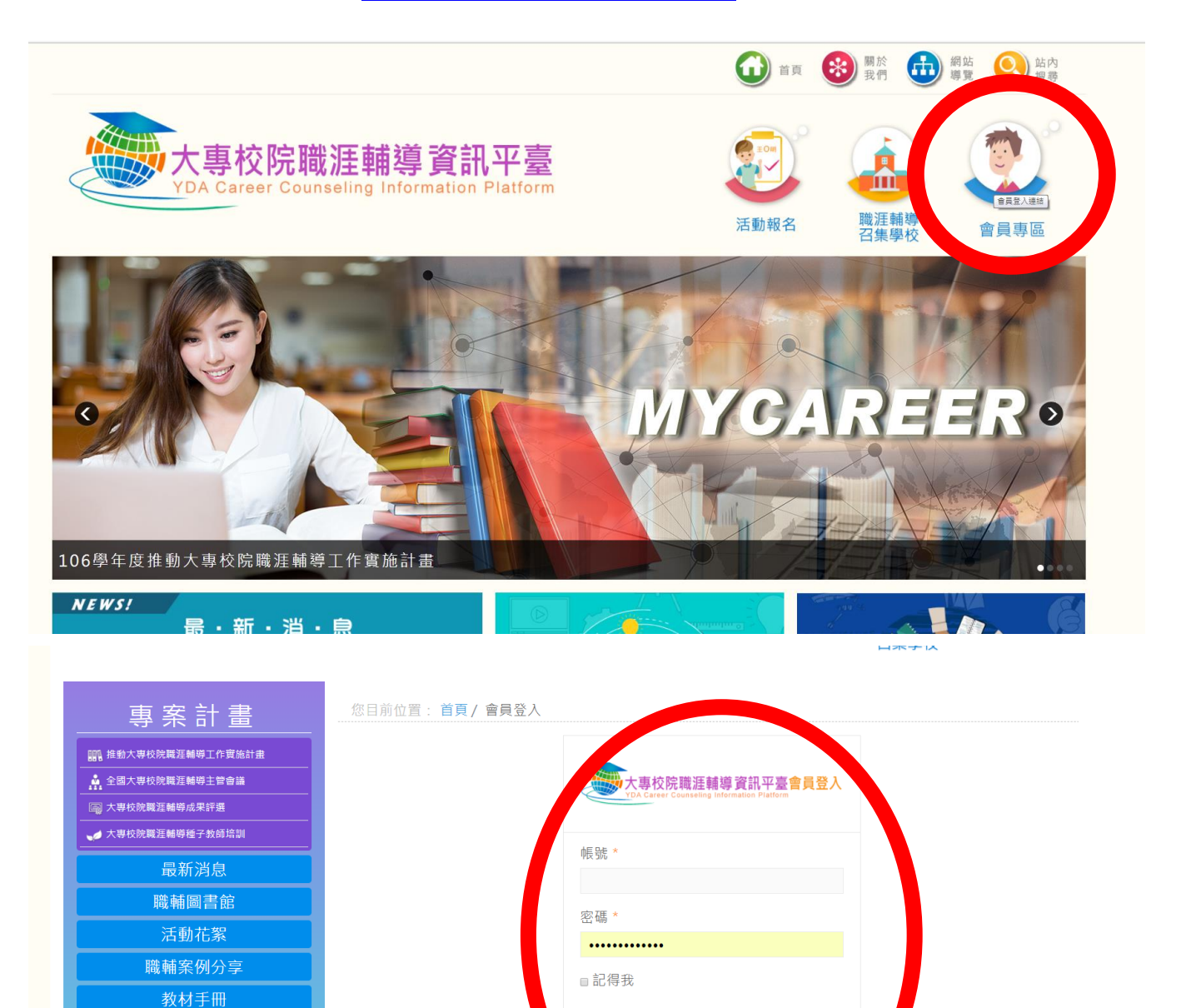

運算結果 15 - 2 =

回密碼? 忘記您的帳號? 註冊帳

3. 點選網頁「補助案」圖示

相關連結

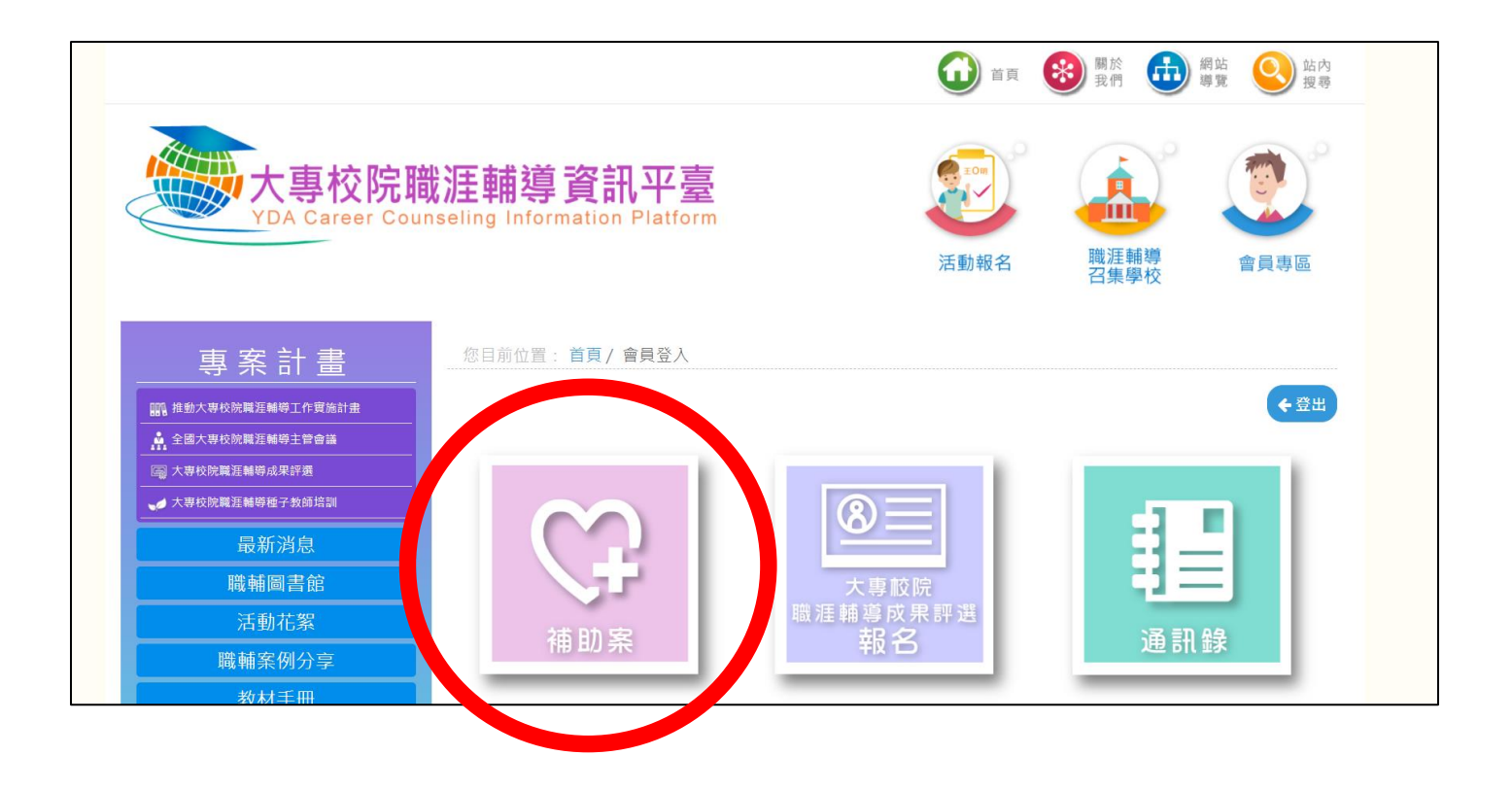

3. 進去之後點選綠色「新增」按鈕

|                                                                                                    |                                                                                                 |                          |                            | ią 😵              | 關於我們 | 調導               | 站 🧕 | 站内<br>搜尋 |
|----------------------------------------------------------------------------------------------------|-------------------------------------------------------------------------------------------------|--------------------------|----------------------------|-------------------|------|------------------|-----|----------|
| 大專校院開<br>YDA Career Cour                                                                               | 大專校院職涯輔導資訊平臺<br>YDA Career Counseling Information Platform                                      |                          |                            |                   |      |                  |     |          |
| <b>專 案 計 畫</b><br>■ 推動大専校院職涯輔辱工作實施計畫<br>▲ 全國大専校院職涯輔導主管會議<br>■ 106年度大専校院職涯輔導主管會議<br>■ 106年度大専校院職涯輔導点管会議 | <ul> <li>您目前化置: 首頁 / 補助案 / 10,</li> <li>補助案 ● 新 增 前±10%     </li> <li>提案階段 前款階段 成果結案</li> </ul> | / 提案階段<br><sub>年度</sub>  |                            |                   |      |                  |     |          |
| · A HCK/Magazamieta 3 JCK/PApara                                                                       | 序號 計畫名稱                                                                                         | 執行主辦<br>單位 主持            | 人聯絡人;                      | 狀態 瀏覽             | 送審刪限 | 余 上傳             | 計畫書 | 經費表      |
| 職輛圖書館<br>活動花絮<br>職 蘇案例分享                                                                               | 1                                                                                               | 學務處-畢 張益<br>業生及校<br>友服務組 | 誠 洪睿琦 1<br>0936-<br>261526 | 草稿 <b>〇</b><br>未完 | t, x | t w <sub>t</sub> |     | 5        |
| 教材手冊                                                                                                   |                                                                                                 |                          |                            |                   |      |                  |     |          |

4. 請依畫面指示填寫相關資料(\*字號的地方都要填),填妥後請按「下一步」

|            |                   |       | * 為必                   |
|------------|-------------------|-------|------------------------|
| *學校名稱      | 國立東華大學            | *學校地址 | 97401 花蓮縣壽豐鄉志學村大學路二段1號 |
| *學校統編      | 08153719          |       |                        |
| *計畫執行主辦單位  | 學務處-畢業生及校友服務組     | *單位性質 | 請選擇 ▼                  |
| *計畫主持人     |                   | *職稱   |                        |
| *辦公室電話     | (例:02-77365111#0) | *手機   | (例:09**-123456)        |
| 協同主持人 +    | 序號 姓名             | 職稱    | 辦公室電話 手機               |
| *計畫聯絡人     |                   | *職稱   |                        |
| *辦公室電話     | (例:02-77365111#0) | *手機   | (例:09**-123456)        |
| 聯絡信箱(公用信箱) |                   | 聯絡傳真  |                        |
|            |                   |       |                        |

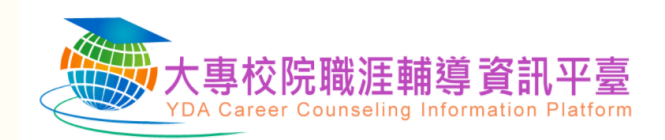

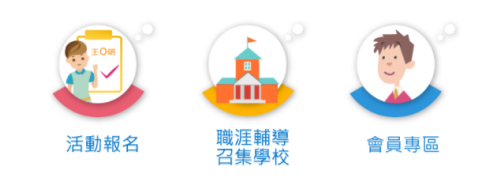

## STEP 2\_計畫基本資訊

|       |                                             | * 為必填項目 |
|-------|---------------------------------------------|---------|
| *計畫名稱 |                                             |         |
| *計畫類型 | ◎ 跨校合作 ◎ 校內跨單位合作 ⑧ 校內單一單位辦理                 |         |
| *計畫期程 | 2018-07-02 3 (期程請填2018-07-02~2018-11-15 之間) |         |
|       | 上一步(儲存,下一步)回列表頁                             |         |

| TUX       | Career Counseiing Information Platform | 活動吸名 龍江輔導<br>召集學校 | 全員市区 |
|-----------|----------------------------------------|-------------------|------|
|           | はまよの(教師日創分の)                           |                   |      |
| SIEP 5_3  | 計畫內谷(罡腔稅劃抗明)                           |                   |      |
| 18:25     |                                        |                   |      |
|           |                                        |                   |      |
|           |                                        |                   |      |
|           |                                        |                   |      |
|           |                                        | 11                |      |
| 日標        |                                        |                   |      |
|           |                                        |                   |      |
|           |                                        |                   |      |
|           |                                        |                   |      |
| eriz.     |                                        | li                |      |
| 107-114   |                                        |                   |      |
|           |                                        |                   |      |
|           |                                        |                   |      |
|           |                                        | 4                 |      |
| 8#        |                                        |                   |      |
|           |                                        |                   |      |
|           |                                        |                   |      |
|           |                                        |                   |      |
|           |                                        | h                 |      |
| 預期成效及擴展效果 |                                        |                   |      |
|           |                                        |                   |      |
|           |                                        |                   |      |
|           |                                        |                   |      |

|                                                                                                    | 首頁 🛞 關於 備勤 網站 🕓                                                                                                    | 站內<br>搜尋 |
|----------------------------------------------------------------------------------------------------|----------------------------------------------------------------------------------------------------|----------|
| 大專校院職涯輔導資訊平臺<br>YDA Career Counseling Information Platform                                                                                                    | <ul> <li>活動報名</li> <li>活動報名</li> <li>法動報名</li> <li>法動報名</li> <li>法则</li> <li>法则</li> <li>法)</li> <li>法)</li> <li>(1)</li> <li>(1)</li></ul> |          |
| STEP 4_計畫內容(各項活動內容)                                                                                                    |                                                                                                    |          |
| 新增工作 (最多上海16%用件)                                                                                                    |                                                                                                    |          |
| ※請先行填寫工作具體說明,若有額外附件檔! 請再上傳PDF檔,並不超過10MB                                                                                                    |                                                                                                    |          |
| 備註:<br>1.若辦理講座、工作坊等方式,請於「活動內容」欄中列出講師名單及主題。<br>2.若辦理餘式,聽方式,請於「活動內容」欄中列出參訪單位名稱、目的、辦理日數(半日或一日等)。<br>3.若辦理驗實,請於「活動內容」欄中簡述驗實規則與辦法、評選繼制等。<br>4.其他活動方式,請依上述方式爛預於「活動內容」欄中述明。 |                                                                                                    |          |
| 上一步 下一步 回列表頁                                                                                                    |                                                                                                    |          |

 新增項目經費申請表,完成後,請按「列印經費表」並逕行完成校內用印程序(未來核銷作業 將由提案單位執行)。

| 申請單位:                                                                                                    | 學務處-畢業             | 生及校友服務組                                                                                                    |                                                | 計畫名稱:                           | 職涯起飛輔導計畫                       |                                     |
|----------------------------------------------------------------------------------------------------|--------------------|----------------------------------------------------------------------------------------------------|------------------------------------------------|---------------------------------|--------------------------------|-------------------------------------|
| 計畫期程:                                                                                                    |                    | 2018-07-02                                                                                                    | ~ 2018-11-1                                    | 5                               |                                |                                     |
| 計畫經費總額:0元,向本                                                                                               | 「異申請補助金額           | ❶O元,自籌款:                                                                                                    | 0元(請於經                                         | 費明細註明自籌款之項                      | 目)                             |                                     |
| 擬向其他機關與民間團體申<br>(請註明其他機關與民間團                                                                               | ■請補助 +<br> 體申請補助經費 | 【之項目及金額)                                                                                                    |                                                |                                 |                                |                                     |
| 機關名稱                                                                                                    |                    | 裡                                                                                                    | 訪項目                                            |                                 | 金額                             |                                     |
|                                                                                                    |                    | 計畫極進肥終                                                                                                    | 1                                              |                                 |                                |                                     |
| 經費項目                                                                                                    |                    | 里便(元)                                                                                                    | 數量                                             | 總價(元)                           | 說明                             | 經費來源                                |
| 人事費 +                                                                                                    | 小計                 |                                                                                                    |                                                | 0                               |                                |                                     |
| 輔導人員活動經費<br>(職輔單位人員、系所教師)                                                                                  | 、職涯導師)             |                                                                                                    |                                                |                                 |                                |                                     |
| 業務費 +                                                                                                    | 小計                 |                                                                                                    |                                                | 0                               |                                |                                     |
| 業務費(自籌或其他) +                                                                                               | 小計                 |                                                                                                    |                                                | 0                               |                                |                                     |
| 設備及投資 +                                                                                                    | 小計                 |                                                                                                    |                                                | 0                               |                                |                                     |
| 學生活動經費                                                                                                    |                    |                                                                                                    |                                                |                                 |                                |                                     |
| 業務費 +                                                                                                    | 小計                 |                                                                                                    |                                                | 0                               |                                |                                     |
| 業務費(自籌或其他) +                                                                                               | 小計                 |                                                                                                    |                                                | 0                               |                                |                                     |
| 設備及投資 +                                                                                                    | 小計                 |                                                                                                    |                                                | 0                               |                                |                                     |
| 合計                                                                                                    |                    | 0元                                                                                                    |                                                |                                 |                                |                                     |
| 1.同一計畫向本裏及其他機<br>補助案件,並收回已撥付朝<br>2.本補助計畫不補助計畫雜支經費上限<br>4.於職輔平臺填報及列印本<br>5.申請補助提費,其計量執<br>且揭示補助機關(教育部書<br>* | 羅申請補助時,<br>(、      | 應於計畫項目經<br>資本門及出國計:<br>席枝章後再將本司<br>原一個一個一個一個一個<br>原一個一個一個一個一個<br>原一個一個一個一個<br>原一個一個一個<br>原一個<br>第二一個<br>第二一一一一一一一一一一一一一一一一一一一一一一一一一一一一一一 | 豊申請表內,<br>豊豊用 -<br>表上傳平臺。<br>長上創執行注意<br>性行銷方式進 | 祥列向本喜及其他機關<br>事項」、預算法第62修<br>行。 | 申請補助之項目及金額,\$<br>第21及其執行原則等相關新 | 10有陽豎不費或造俗情事,本書所<br>見定辦理者,應明確模示其為「員 |

## 6. 用印後的經費表記得上傳完成計畫申請。

| 專案計畫                 | 您目前     | 位置: 首頁 / 補助案 / 107               | / 提案階段     |              |                                        |    |       |     |        |
|----------------------|---------|----------------------------------|------------|--------------|----------------------------------------|----|-------|-----|--------|
| 11. 推動大專校院職涯輔導工作實施計畫 | 補助案     | <ul> <li>新增<br/>前往106</li> </ul> | 年度         |              |                                        |    |       |     |        |
|                      |         |                                  |            |              |                                        |    |       |     |        |
|                      | 提案階     | <mark>指段</mark> 請款階段 成果結案        |            |              |                                        |    |       |     |        |
| → 大專校院職涯輔導種子教師培訓     |         |                                  |            |              |                                        |    |       |     |        |
| 最新消息                 | <b></b> | 計書名稱                             | 執行主辦<br>單位 | 主持人          | 11111111111111111111111111111111111111 | 狀能 | 瀏覽 祥家 |     | 書書 經費表 |
| 職輔圖書館                | 1       | 前至1000<br>職涯起飛輔導計書               | 學務處-畢      | 張益誠          | 洪睿琦                                    | 草稿 |       |     |        |
| 活動花絮                 | -       |                                  | 業生及校       | JIX IIII HIM | 0936-                                  | 未完 |       |     |        |
| 職輔案例分享               |         |                                  | 友服務組       |              | 261526                                 |    |       |     |        |
| 教材手冊                 |         |                                  |            |              |                                        |    |       |     |        |
| 相關連結                 | 最先      | 上一篇 1 下一篇 景                      | 後          |              |                                        |    |       | 第   | 1頁,共1頁 |
|                      |         |                                  |            |              |                                        |    |       | 2.0 |        |